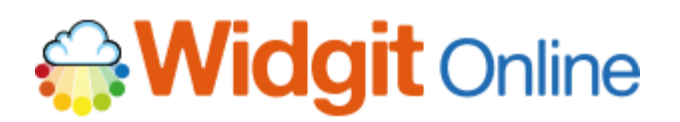

# **Central licens**

Tack för ditt köp av en Central licens på Widgit Online.

En Central licens ger dig möjlighet att skapa och hantera flera olika konton på Widgit Online.

Alla konton som ingår i er Centrala licens kommer att ha **samma utgångsdatum.** Du som administratör för den Centrala licensen samt den som är kontaktperson för betalningen kommer att få meddelande när det är dags att förlänga er Centrala licens.

## Innehåll

| Central licens1                                |  |
|------------------------------------------------|--|
| Operatorn - Portalen för Widgit Online2        |  |
| Hantering av konton2                           |  |
| Starta upp konton3                             |  |
| Starta upp ett enanvändarkonto3                |  |
| Starta upp ett gruppkonto4                     |  |
| Starta upp ett gruppkonto för Organisation5    |  |
| Redigera ett konto5                            |  |
| Ta bort ett konto5                             |  |
| Frigöra ett konto6                             |  |
| Hantera användare6                             |  |
| Ny administratör7                              |  |
| Ny manager8                                    |  |
| Ny användare9                                  |  |
| Omfördela användare9                           |  |
| Flytta användare mellan konton10               |  |
| Utgångsdatum och förnyelse 11                  |  |
| Dela dokument mellan konton i Central licens12 |  |

# Operatorn - Portalen för Widgit Online

Du loggar in på **Widgit Online Operator** för att hantera de konton som ingår i er Centrala licens.

# https://www.widgitonline.com/operator

Du kan logga in i på portalen för Widgit Online antingen med din **e-postadress** eller med det användarnamn du har där. Du har fått ett e-postmeddelande med en länk där du har fått ange det lösenord du vill använda.

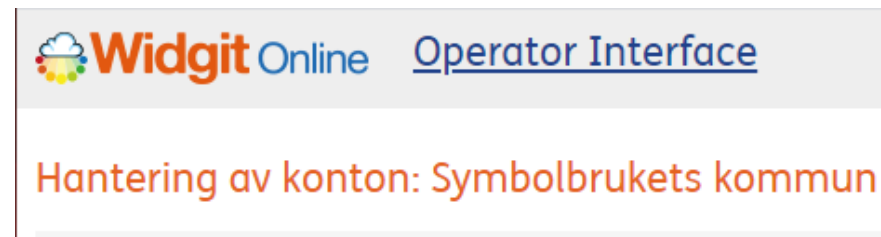

Centrala licenser > Symbolbrukets kommun > Hantering av konton

# Hantering av konton

När du loggar in på portalen <u>https://www.widgitonline.com/operator</u> kommer du att se en sammanställning över de konton som ingår i den Centrala licensen. Där visas hur många konton av olika kontotyp som är köpta, hur många som är startade samt hur många som är tillgängliga att starta upp:

# Hantering av konton: Symbolbrukets kommun

Centrala licenser > Symbolbrukets kommun > Hantering av konton

| Kontotyp          | Antal köpta | Antal startade | Antal tillgängliga |
|-------------------|-------------|----------------|--------------------|
| Klass eller grupp | 8           | 4              | 4                  |
| Liten skola       | 1           | 0              | 1                  |

I det här påhittade exemplet ingår **8 Klass/gruppkonton** samt **1 konto för Liten skola** i den Centrala licensen.

# Starta upp konton

För att starta upp ett konto på Widgit Online klickar du på antingen

- Starta nytt enanvändarkonto eller
- Starta nytt gruppkonto (gäller för alla typer på gruppkonton utom Organisation)

Efterhand som du startar upp konton kommer antalet för startade konton att öka och antalet tillgängliga konton kommer att minskas med motsvarande värde. När antalet tillgängliga konton är 0 kommer du inte att kunna starta upp fler konton.

När du startat upp ett nytt konto kommer den som du utsett till administratör i kontot att få ett automatiskt e-postmeddelande med en länk för att ställa in sitt personliga lösenord för kontot i Widgit Online. Du själv kan också vilja kontakta dem angående deras konto.

# Starta upp ett enanvändarkonto

Ett enanvändarkonto gäller för en enstaka användare. Fyll i följande uppgifter för att starta upp ett enanvändarkonto:

- E-postadress till användaren
- Visat namn
- Telefonnummer (frivillig uppgift) Vi använder endast telefonnummer för att ge teknisk support – aldrig för marknadsföring.

## Klicka sedan på Skapa konto.

Så snart kontot är skapat kommer användaren att få ett automatiskt e-postmeddelande för att ställa in sitt personliga lösenord i Widgit Online.

| -post            |                                                                    |
|------------------|--------------------------------------------------------------------|
|                  |                                                                    |
|                  |                                                                    |
| /isat namn       |                                                                    |
|                  |                                                                    |
| Gelefon (frivi   | lligt)                                                             |
| /I använder ende | ust telefonnummer vid teknisk support - aldrig vid marknadsföring. |
|                  |                                                                    |
|                  |                                                                    |

# Starta upp ett gruppkonto

Ett gruppkonto är ett konto som delas av flera användare. Ett gruppkonto hanteras av gruppens administratör. Fyll i följande uppgifter för att starta upp ett gruppkonto:

Gruppnamn

Grupp-ID

Det namn du väļ Endast bokstāve

behörighet E-post

Användarnamn

Visat namn

Telefon (frivilliat)

Typ Av Konto

Skapa konto

Klass eller grupp

Detta är det beskrivande namnet för din grupp

Administratörens uppgifter

Används för att logga in. Endast bokstäver och siffror, inga mellanslag.

Så här visas ditt namn för andra användare i din arupp

n du väljer som Grupp-ID blir början på inloggningen för alla användare i gruppen okstäver och siffror, inga mellanslag..

Gruppens administratör hanterar gruppens användare och ställer in deras

efonnummer vid teknisk support - aldrig vid marknadsförin

•

### Gruppinformation

### Gruppnamn

Det här är namnet på gruppen, ex. Wittbergska skolan

### Grupp-ID

Det här är början på inloggningen för alla användare i gruppen. Endast bokstäver och siffror, inga mellanslag. Ex wittbergska

### Administratörens uppgifter

### E-post

Gruppens administratör kommer att få ett automatiskt e-postmeddelande för att ställa in sitt lösenord på Widgit Online.

### Användarnamn

Används för att logga in. Endast bokstäver och siffror, inga mellanslag.

### Visat namn

Så här visas användarens namn för andra i gruppen.

### **Telefon (frivilligt)**

*Vi använder endast telefonnummer för att ge teknisk support – aldrig för marknadsföring.* 

### Typ av konto

Här kan du välja mellan de olika typer av konto som ingår i ert köp av Central licens. Antalet tillgängliga konton av den valda typen av konto kommer att minskas med 1 när kontot skapats.

Klicka sedan på Skapa konto.

Så snart kontot har skapats kommer gruppens administratör att få ett e-postmeddelande för att ställa in sitt lösenord på Widgit Online. Därefter har gruppens administratör full tillgång till att hantera gruppens konto.

Du som central administratör kan också vara gruppadministratör i ett av dina gruppkonton.

Observera att om du har beställt ett konto av typen Organisation så behöver du kontakta Symbolbruket så att vi kan ställa in kontot med rätt antal användare.

# Starta upp ett gruppkonto för Organisation

Ett konto för Organisation används när användarna som ingår i kontot finns på olika fysiska arbetsplatser. Kontot ges ett specificerat antal användare och måste därför startas upp av Symbolbruket. Kontakta oss om vem som ska vara gruppadministratör så kan den personen logga in och lägga in övriga användare i gruppen efter att vi ställt in rätt antal användare.

# Redigera ett konto

När du startat upp konton kommer du att se dem i listan Konton i Operator Interface:

| Namn                       | Kontotyp             | Status | Upphör                | Användare | <u>Skapad</u>   | Dokument | Admins E-post              |           |                 |                     |
|----------------------------|----------------------|--------|-----------------------|-----------|-----------------|----------|----------------------------|-----------|-----------------|---------------------|
| <u>Centrala elevhälsan</u> | Klass eller<br>grupp | Aktiva | 13<br>januari<br>2025 | 1 av 40   | 2019 juni<br>13 | 0        | elevhalsan@symbolbruket.se | Användare | Frigör<br>konto | Ta<br>bort<br>konto |
| Mellanskolan               | Klass eller<br>grupp | Aktiva | 13<br>januari<br>2025 | 2 av 40   | 2019 juni<br>13 | 2        | admin@mellanskolan.se      | Användare | Frigör<br>konto | Ta<br>bort<br>konto |
| <u>Wittbergska skolan</u>  | Klass eller<br>grupp | Aktiva | 13<br>januari<br>2025 | 1 av 40   | 2019 juni<br>13 | 0        | admin@wittbergska.se       | Användare | Frigör<br>konto | Ta<br>bort<br>konto |

Kontona kommer att vara sorterade alfabetiskt. Om du istället vill ha dem sorterade utifrån datum då de skapades klickar du på **Skapad** så kommer de senast skapade kontona att visas först.

Du kan söka efter ett konto genom att skriva in kontots namn i sökfältet och trycka på Sök.

Klicka på Kontots namn för att redigera kontot.

Här kan du redigera alla inställningar för det aktuella kontot.

Om du lägger till en ny Administratör i ett gruppkonto så behöver du efter att du tryckt på Skapa Admin åter klicka på knappen Redigera och från dialogrutan klicka på knappen Skicka inloggningsinstruktioner. Då kommer den nya administratören få en länk för att bestämma sitt lösenord på Widgit Online.

# Ta bort ett konto

Du kan ta bort ett konto genom att klicka på **Ta bort konto** i listan över konton.

Observera att när du tar bort ett konto som kommer **HELA kontot**, inklusive **ALLA** dokument och användare att raderas.

När du tar bort ett konto kommer värdet på antalet tillgängliga konton i er licens att öka.

## Frigöra ett konto

Om ett konto som ingår i den Centrala licensen inte längre ska ingå där, men ska fortsätta att användas som ett fristående konto, kan du istället **Frigöra kontot**.

När du frigör ett konto kommer alla dokument och användare att finnas kvar men kontot övergår till att bli ett prova-på-konto istället för att ingå i den Centrala licensen. Den som är administratör för kontot kan då beställa förnyelse av abonnemanget så att kontot kan fortlöpa.

## Hantera användare

Du kan hantera alla typer av användare i ett gruppkonto genom att klicka på knappen **Användare** i listan över konton. Observera att du inte kan göra ändringar för enanvändarkonton.

Nu visas detaljer för varje användare i kontot. Här kan du lägga till, redigera och ta bort Administratörer, Managers och Användare i det aktuella kontot.

#### Hantera användare: Mellanskolan

<u>Centrala licenser</u> > <u>Symbolbrukets kommun</u> > <u>Hantering av konton</u> > <u>Mellanskolan</u> > Hantera användare

Kontot använder 1 av maximalt 40 användare

#### Administratörer

Ny administratör

Adminstratörer kan publicera filer, lägga till och hantera användare, göra användare till managers samt hantera rättigheterna för alla mappar. De kan också redigera i användares dokument.

| Namn  | E-post                | Roll  | Senaste aktivitet | Inlog | iPads med Widgit<br>Writer/Widgit Go |          |
|-------|-----------------------|-------|-------------------|-------|--------------------------------------|----------|
| Admin | admin@mellanskolan.se | Admin | -                 | 0     | 0 aktiv <mark>,</mark> 0 borttagen   | Redigera |

#### Managers

Manager kan publicera filer, skapa egna användare och hantera rättigheter i gruppens mappar. De kan också läsa dokumenten som de användare de hanterar har skapat.

| Namn | E-post | Roll | Senaste aktivitet | Inlog | iPads med Widgit<br>Writer/Widgit Go |  |
|------|--------|------|-------------------|-------|--------------------------------------|--|
|      |        |      |                   |       |                                      |  |

#### Användare

Användare kan ha sina egna mappar. De kan få behörighet att publicera dokument och de kan göras till manager för gruppen.

| Namn | E-post | Roll | Senaste aktivitet | Inlog | iPads med Widgit<br>Writer/Widgit Go |  |
|------|--------|------|-------------------|-------|--------------------------------------|--|
|------|--------|------|-------------------|-------|--------------------------------------|--|

# Ny administratör

Skapa en ny admin

För att skapa en ny administratör i kontot klickar du på knappen Ny administratör.

| <u>Centrala licenser</u> > <u>Symbolb</u> | orukets kommun > <u>Hantering av konton</u> > <u>Mellanskolan</u> > <u>Hantera användare</u> > <mark>Skapa en ny admin</mark> |
|-------------------------------------------|----------------------------------------------------------------------------------------------------|
|                                           |                                                                                                    |
|                                           |                                                                                                    |
| Visat namn                                |                                                                                                    |
|                                           |                                                                                                    |
| Användarnamn                              |                                                                                                    |
|                                           | Endast bokstäver och siffror, inga mellanslag.                                                                                |
| E post                                    |                                                                                                    |
| E-post                                    |                                                                                                    |
| Telefon                                   |                                                                                                    |
| releion                                   | Talafanaummar är valfritt                                                                                                    |
|                                           | reepondimental volute                                                                                                    |
| Huvudadmin                                |                                                                                                    |
|                                           |                                                                                                    |
| Behörigheter                              | 🗹 Har egen mapp för Mina dokument                                                                                             |
|                                           | Behörighet krävs för admins                                                                                                   |
|                                           | ✓ Får publicera dokument                                                                                                    |
|                                           | Behörighet krävs för admins                                                                                                   |
|                                           | 🖉 Får ändra sin egen e-postadress                                                                                             |
|                                           | Behörighet krävs för admins                                                                                                   |
|                                           |                                                                                                    |
| Skapa Admin                               |                                                                                                    |
|                                           |                                                                                                    |

Fyll i uppgifterna under Visat namn, Användarnamn och E-post. Du kan också bocka för om den nya administratören i gruppen ska vara Huvudadmin, vilket innebär att det är dit som vi skickar e-post om vi behöver kontakta någon i kontot.

När du fyllt i uppgifterna klickar du på knappen **Skapa Admin.** Administratören får då ett e-postmeddelande med en länk för att ställa in sitt lösenord till Widgit Online.

Om du behöver redigera uppgifterna för en administratör klickar du på knappen **Redigera** för den aktuella administratören. Här kan du ändra detaljer, skicka inloggningsinstruktioner igen eller ta bort eller flytta användaren ur kontot (förutsatt att det finns minst en annan administratör i gruppen).

| C t          | admin2@mollanskolan.co                                                           |
|--------------|----------------------------------------------------------------------------------|
| E-post       | aaminzemeilanskolan.se                                                           |
|              | E-postadress MÅSTE anges för Admins                                              |
| Visat namn   | Admin 2                                                                          |
| Användarnamn | admin2                                                                           |
|              | Endast bokstäver och siffror, inga mellanslag.                                   |
|              | Skicka inloggningsinstruktioner igen                                             |
| Telefon      |                                                                                  |
|              | Telefonnummer är valfritt                                                        |
| Huvudadmin   | 2                                                                                |
| Behörigheter | Har egen mapp för Mina dokument<br>Admins och Managers måste ha denna behörighet |
|              | Får publicera dokument Admins och Managers måste ha denna behörighet             |
|              | Får ändra sin egen e-postadress<br>Admins och Managers måste ha denna behörighet |
| D-U          | admin                                                                            |
| ROIL         | uumm                                                                             |
|              | Uppdatera Ta bort användare                                                      |

# Ny manager

### För att skapa en ny manager i kontot klickar du på knappen Ny manager.

### Skapa en ny manager

<u>Centrala licenser > Symbolbrukets kommun > Hantering av konton > Mellanskolan > Hantera användare > Skapa en ny manager</u>

| Visat namn          |                                                                  |
|---------------------|------------------------------------------------------------------|
| Användarnamn        | Endast hokstäver och siffror inna mellanslan                     |
| E-post              |                                                                  |
|                     | E-postadress behöver endast anges för administratörer            |
| Lösenord            |                                                                  |
| Bekräfta lösenord   |                                                                  |
| Telefon             |                                                                  |
|                     | Telefonnummer är valfritt                                        |
| Behörigheter        | Har egen mapp för Mina dokument<br>Behörighet krävs för managers |
|                     | 🗹 Får publicera dokument                                         |
|                     | Får ändra sin egen e-postadress<br>Behörighet krävs för managers |
| Max antal användare | 0                                                                |
| Skapa manager       |                                                                  |

Fyll i uppgifterna på samma sätt som för administratörer, men för managers behöver du också ge dem ett lösenord. Detta kan de senare ändra när de loggat in på Widgit Online. Vid behov kan du också ändra deras behörighet gällande publicering av dokument samt ställa in antalet användare (elever) som de själva ska få hantera.

När du fyllt i uppgifterna klickar du på knappen Skapa manager.

Kontakta gruppens administratör med information om inloggningsuppgifterna för alla nya användare du lägger in i gruppen.

# Ny användare

### För att skapa en ny användare i kontot klickar du på knappen Ny användare.

#### Skapa en ny användare

| <u>ntrala licenser</u> > <u>Symbolb</u> | rukets kommun > <u>Hantering av konton</u> > <u>Mellanskolan</u> > <u>Hantera användare</u> > <mark>Skapa en ny användar</mark> |
|-----------------------------------------|----------------------------------------------------------------------------------------------------|
| Visat namn                              |                                                                                                    |
| Användarnamn                            |                                                                                                    |
|                                         | Endast bokstäver och siffror, inga mellanslag.                                                                                  |
| E-post                                  |                                                                                                    |
|                                         | E-postadress behöver endast anges för administratörer                                                                           |
| Lösenord                                |                                                                                                    |
| Bekräfta lösenord                       |                                                                                                    |
| Telefon                                 |                                                                                                    |
|                                         | Telefonnummer är valfritt                                                                                                    |
| Behörigheter                            | 🗷 Har egen mapp för Mina dokument                                                                                               |
|                                         | 🗆 Får publicera dokument                                                                                                    |
|                                         | 🗆 Får ändra sin egen e-postadress                                                                                               |
| Manager                                 | Ingen                                                                                                    |
| Skapa användare                         |                                                                                                    |
|                                         |                                                                                                    |

Användare kan ställas in med behörighet för följande:

- Har egen mapp för Mina dokument
- Får publicera dokument
- Får ändra sin egen e-postadress.

Du kan också ställa in vilken manager eller administratör som ska kunna hantera användaren i kontot.

När du fyllt i uppgifterna klickar du på knappen Skapa användare.

Kontakta gruppens administratör med information om inloggningsuppgifterna för alla nya användare du lägger in i gruppen.

## Omfördela användare

Du kan omfördela användare från en manager eller administratör till en annan genom att klicka på länken (**omfördela**) under rubriken **Max antal användare**.

| <u>Namn</u>   | E-post | Roll        | Max antal<br>användare     |  |
|---------------|--------|-------------|----------------------------|--|
| Manager Julia | -      | Manage<br>r | 10<br>( <u>omfördela</u> ) |  |

Användare kan omfördelas genom att välja ny manager från listan. Om du vill flytta alla användare till ny väljer du **Omfördela alla till:** 

| Namn     | Användarnamn | Manager               |   |
|----------|--------------|-----------------------|---|
| Ali      | ali          | Manager Julia (julia) | ` |
| Ida      | ida          | Manager Julia (julia) | ` |
| Omfördel | a alla till: | Manager Julia (julia) | , |

# Flytta användare mellan konton

Som central administratör har du möjlighet att flytta användare från ett gruppkonto i er Centrala licens till ett annat.

För att flytta en användare letar du redan på den i det aktuella gruppkontot och klickar på **Redigera.** 

Rulla ner på sidan tills du ser rubriken Flytta användare.

| Flytta användare                                     |                  |
|------------------------------------------------------|------------------|
| Flytta den här användaren till ett annat gruppkonto. |                  |
|                                                      | Flytta användare |

På nästa sida kan du under rubriken **Flytta till** välja vilket av de gruppkonton som ingår i er Centrala licens som användaren ska flyttas till.

Klicka sedan på knappen **Flytta användare.** Nu kommer användaren och alla deras personliga dokument att flyttas till den nya gruppen. Även den personliga användarordlistan kommer att följa med användaren i flytten.

En användare som byter grupp kommer alltid att få rollen Användare efter att ha bytt grupp. Du eller administratören i den nya gruppen kan efter flytten ändra rollen för användaren till en annan.

Observera att du om du önskar flytta en användare som har ett enanvändarkonto in i ett gruppkonto så behöver du kontakta Symbolbruket för att få hjälp med detta.

# Utgångsdatum och förnyelse

Alla konton som ingår i den Centrala licensen på Widgit Online kommer att ha samma utgångsdatum. Även konton som startas upp senare under abonnemangsperioden kommer att ha detta utgångsdatum.

Utgångsdatumet för er Centrala licens visas under rubriken Hantering av konton när du loggat in på Widgit Online Operator.

| Hantering av konton: Symbolbrukets kommun                                    |  |  |  |  |
|------------------------------------------------------------------------------|--|--|--|--|
| <u>Centrala licenser</u> > <u>Symbolbrukets kommun</u> > Hantering av konton |  |  |  |  |
| Er Centrala licens gäller till <b>13 juni 2022</b> .                         |  |  |  |  |

Du kan också se licensens uppgifter, inklusive utgångsdatum i länken vid **Konto:** uppe till höger i Operator Interface.

När det är dags att förnya tiden för kontot kommer du som administratör för den Centrala licensen att kontaktas av Symbolbruket.

Kontaktuppgifter till Symbolbruket ser du länken vid **Er kontakt:** uppe till höger i Operator Interface.

Efter utgångsdatum kommer kontot att vara i en övergångsperiod under 28 dagar. Under den här tiden kan användare fortfarande logga in och använda sparade dokument, men inte skapa nytt material. När övergångsperioden är slut kan man inte längre logga in.

# Hantering av konton: Symbolbrukets kommun

Centrala licenser > Symbolbrukets kommun > Hantering av konton

Detta konto upphörde att gälla 13 januari 2020.

# Dela dokument mellan konton i Central licens

I en Central licens finns möjligheten att dela dokument mellan de gruppkonton som ingår i licensen genom att flytta eller skapa dokument under **Centralt material.** 

För att göra detta behöver man vara inloggad i Widgit Online, det går inte att hantera Centralt material från portalen.

En **Administratör** eller **Manager** kan skapa en mapp i Centralt material och göra inställningar för vilka som ska ha tillgång till den.

**Grundinställningen** är att alla andra användare (Administratörer, Managers och Användare) enbart har läsrättigheter till mappar som skapas under Centralt material. De har tillgång till dokumenten och kan se dem och skriva ut dem, men kan inte skapa, flytta eller ta bort dokument eller mappar. Endast den som har skapat mappen kan göra detta.

Enbart läsrättigheter i Centralt material

Om man enbart har läsrättigheter i en mapp kan man inte öppna dokumenten för redigering utan att först kopiera dem till sin egen Mina dokument, där går det att redigera vidare på det. Under Centralt material kan man öppna dokumentet i visningsläge genom att klicka på ikonen **Visa,** eller öppna det som PDF genom att klicka på ikonen **PDF.** I båda fallen kan man därefter skriva ut dokumentet.

| Namn        |   | Visa               | Visa PDF |
|-------------|---|--------------------|----------|
| Uppmärkning | Ι | <del>6∂</del> Visα | 🔁 PDF    |

# Ställa in behörighet för mapp i Centralt material

Ägaren till mappen kan ändra behörigheten så att endast vissa grupper eller vissa användare i er Centrala licens kan se och ha åtkomst till den. Det går också att ställa in så att vissa användare är de som kan ha tillgång till innehållet i mappen.

Observera att det inte går att lägga dokument utanför någon mapp. I de fall då man enbart vill dela ett dokument med någon utanför sitt eget konto kan man istället använda den förinstallerade mappen **Tillfälliga filer.** 

Den som har skrivrättigheter till en mapp (den som skapat mappen eller annan som getts skrivrättigheter) kan ändra behörigheten för mappen genom att markera den och sedan klicka på knappen **Inställningar** ovanför rubriken Mina dokument.

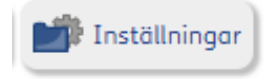

## Behörighet för olika roller

| Ställ in behörighet  |      |        |  |
|----------------------|------|--------|--|
|                      | Läsa | Skriva |  |
| Alla administratörer | ക    | K 🔊    |  |
| Managers             | ക    | K 🔊    |  |
| Alla användare       | ക    |        |  |

Alla användare förutom den som skapat mappen har enbart läsrättigheter som standard.

För att ändra läs- eller skrivrättigheter för de olika rollerna bockar man för eller av den gröna bocken för respektive del.

För en viss mapp skulle man exv. kunna ge även skrivrättigheter till de som är administratörer och/eller ta bort läsrättigheterna för de som är användare.

Kom ihåg att bocka för Dessa inställningar ska gälla även för undermappar.

### Behörighet för grupper

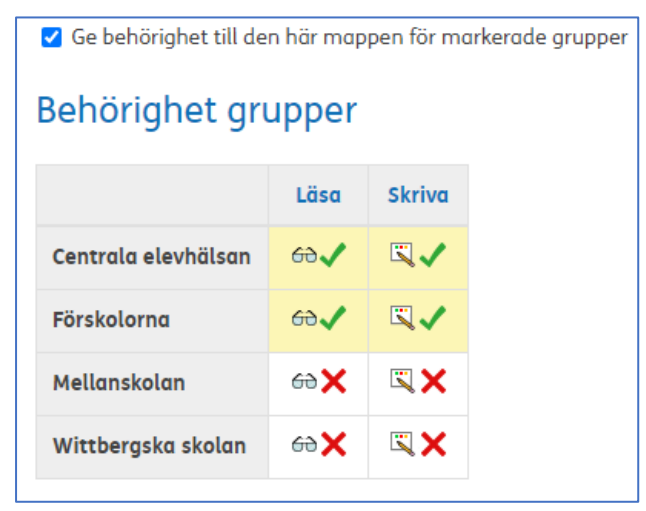

Det går att begränsa så att enbart vissa gruppkonton får behörighet att se den markerade mappen (ex mapp som enbart visas för elevhälsan och förskolornas konto).

Bocka för **Ge behörighet till den här mappen för markerade grupper.** Bocka sedan för det eller de konton där mappen ska vara synlig samt vilka läs- och skrivrättigheter som ska gälla.

Kom ihåg att bocka för Dessa inställningar ska gälla även för undermappar.

## Behörighet för specifika användare

Det går att begränsa så att enbart vissa användare ska ha behörighet att se den markerade mappen (ex mapp som enbart visas för specialpedagogerna i de olika gruppkontona).

## Bocka för Ge behörighet till den här mappen för specifika användare.

Fyll i e-postadresserna till de användare där mappen ska vara synlig klicka sedan på **Ge behörighet**. Ställ in vilka läs- och skrivrättigheter som ska gälla för mappens användare.

| ☑ Ge behörighet till den här mappen till specifika användare |               |  |  |  |
|--------------------------------------------------------------|---------------|--|--|--|
| Behörighet för specifika användare                           |               |  |  |  |
| Användarens e-post                                           | Ge behörighet |  |  |  |

Kontakta Symbolbruket om du har några frågor gällande er Centrala licens.

E-post: <a href="mailto:support@symbolbruket.se">support@symbolbruket.se</a>

Tel: 013 -712 70